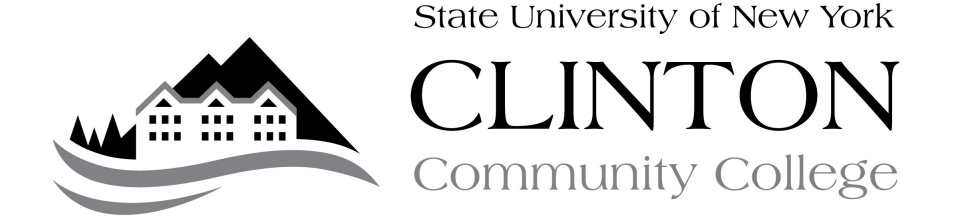

## Guide to Online Registration

PURPOSE: This guide details the steps needed to enable student online registration in the student portal. Only matriculated students who are currently enrolled at CCC are eligible to register online!

PROCEDURE:

- A. Review the Registrar's Calendar to determine when you are able to register (<u>www.clinton.edu/registration</u>).
- B. Pick up a registration worksheet in the Registrar's Office
- C. Meet with your advisor to plan your courses
- A. Your advisor will sign your registration card. Keep these card on file should you have any problems during the registration process.
- B. Your advisor will also enable your student registration.
- C. Turn in curriculum change forms and graduation worksheet immediately
- D. At the appointed date and time, Go to the Student Portal login page at https://estudent.clinton.edu/login.asp
- D. IMPORTANT: Update term to the term for which you want to register (i.e. Spring 2013).
- E. Login with user id and password
- F. On left-hand side of homepage, click 'Registration'
- G. You will see a screen that asks you to review your contact information, make changes as necessary and click 'Verify and proceed to registration' when done.
- H. You will be required to agree to the terms and services of registration. Click 'Agree' if you agree with the terms presented.
- I. You will now be in the online registration system. The page will look like this:

| Test Testy                                                                                                 |                                              | Unofficial Registrat                                                               | on                          |            |           |                  |                |  |
|----------------------------------------------------------------------------------------------------|----------------------------------------------|------------------------------------------------------------------------------------|-----------------------------|------------|-----------|------------------|----------------|--|
| Surrent term:                                                                                              | FA-12                                        |                                                                                    |                             |            |           |                  |                |  |
| Student Porta                                                                                              | 1                                            |                                                                                    |                             |            |           |                  |                |  |
| Process Regis                                                                                              | tration or Cancel                            |                                                                                    |                             |            |           |                  |                |  |
|                                                                                                    |                                              |                                                                                    |                             |            |           |                  |                |  |
| Registration<br>You are allo                                                                               | for multiple sections<br>wed to take a maxim | of the same courses is not a<br>um of 18 credit hours this te<br>Cancel Process Re | llowed.<br>m.<br>jistration |            |           |                  |                |  |
| Show Acade                                                                                                 | emic Information                             |                                                                                    |                             |            |           |                  |                |  |
| Show Filter -                                                                                              |                                              |                                                                                    |                             |            |           |                  |                |  |
| Show Pendin                                                                                                | a Courses                                    |                                                                                    |                             |            |           |                  |                |  |
|                                                                                                    | 5                                            |                                                                                    |                             |            |           |                  |                |  |
| This is your                                                                                               | current schedule for th                      | e FA-12 term                                                                       |                             |            |           |                  |                |  |
| Drop                                                                                                    | Audit Course                                 | ID Course Na                                                                       | ne Credits                  | Instructor | Days      | s Time           | Date           |  |
|                                                                                                    |                                              |                                                                                    |                             |            |           |                  |                |  |
| Current Offe                                                                                               | ring for Term: FA-12                         |                                                                                    |                             |            |           |                  |                |  |
|                                                                                                    |                                              |                                                                                    |                             | 1   2      | 3 4       | 5   6   7   8    | 9   10   Nex   |  |
| Principles o                                                                                               | f Accounting I [ACC10                        | ILECOIC] 1 seats left + Bo                                                         | ok List                     | st         | art-End D | Dates: 8/27/201  | 2 - 12/14/2012 |  |
| Credit                                                                                                    | Instructor                                   | Credits Cam                                                                        | pus Room                    | Days       | Date      | Time             |                |  |
|                                                                                                    | Zerrahn, Michae                              | P. 4 Main                                                                          | M-438                       | MF         | Weekly    | / 10:00 AM - 11: | 50 AM          |  |
| Principles of Accounting I [ACC101LEC02C] 4 seats left + Book List Start-End Dates: 8/28/2012 - 12/13/2012 |                                              |                                                                                    |                             |            |           |                  |                |  |
| Credit                                                                                                    | Instructor                                   | Credits Cam                                                                        | pus Room                    | Days       | Date      | Time             |                |  |
|                                                                                                    | Cummings, Terr                               | A. 4 Main                                                                          | M-438                       | TR         | Weekly    | / 12:00 PM - 1:5 | 0 PM           |  |
| Principles o                                                                                               | f Accounting I [ACC10                        | ILEC40C] 16 seats left + B                                                         | ook List                    | st         | art-End D | Dates: 8/28/201  | 2 - 12/13/2012 |  |
| Credit                                                                                                    | Instructor                                   | Credits Cam                                                                        | pus Room                    | Days       | Date      | Time             |                |  |

- J. Review the course information including course #, course instructor, location, time. Click the course name to see the course description and click the 'Book List' to see the required books for the class.
- K. On the left-hand side of the course, notice the following notations:

| Introduction To                              | Painting [ART104LEC01C] 6 se                                                                             | ats left   | + Book List     |                | Sta      | rt-End I       | Dates: 8/27/2012 - 12/12/2012                 |  |  |
|----------------------------------------------|----------------------------------------------------------------------------------------------------|------------|-----------------|----------------|----------|----------------|-----------------------------------------------|--|--|
| PreReq                                       | Instructor                                                                                               | Credit     | s Campus        | Room           | Days     | Date           | Time                                          |  |  |
|                                              | Burcroff, Ian M.                                                                                         | 3          | Main            | T-318          | MW       | Weekl          | y 1:15 PM - 3:35 PM                           |  |  |
| 3-D Design [AF                               | I-D Design [ART108LEC01C] 6 seats left + Book List Start-End Dates: 8/28/2012 - 12/13/                   |            |                 |                |          |                |                                               |  |  |
| Credit                                       | Instructor                                                                                               | Credit     | s Campus        | Room           | Days     | Date           | Time                                          |  |  |
|                                              | Corigliano, Judith A.                                                                                    | 3          | Main            | T-312          | TR       | Weekl          | y 2:00 PM - 4:20 PM                           |  |  |
| Traditional Pho                              | Traditional Photography [ART111LEC01C] 12 seats left + Book List Start-End Dates: 8/28/2012 - 12/13/2012 |            |                 |                |          |                |                                               |  |  |
| Per                                          | Instructor                                                                                               | Credit     | s Campus        | Room           | Days     | Date           | Time                                          |  |  |
| Nog                                          | Sells-Doyle, Laura O.                                                                                    | 3          | Main            | T-310          | TR       | Weekl          | y 9:30 AM - 11:50 AM                          |  |  |
| Digital Photogr                              | Digital Photography [ART113LEC01C] 4 seats left + Book List Start-End Dates: 8/28/2012 - 12/13/2012      |            |                 |                |          |                |                                               |  |  |
| FactorReg                                    | Instructor                                                                                               | Credit     | s Campus        | Room           | Days     | Date           | Time                                          |  |  |
| rachppiked                                   | Sells-Doyle, Laura O.                                                                                    | 3          | Main            | T-308          | TR       | Weekl          | y 3:30 PM - 5:50 PM                           |  |  |
| Introduction to                              | Illustration [ART114LEC01C] 1                                                                            | 1 seats le | aft + Book List |                | Sta      | rt-End I       | Dates: 8/27/2012 - 12/12/2012                 |  |  |
| Credit                                       | Instructor                                                                                               | Credit     | s Campus        | Room           | Days     | Date           | Time                                          |  |  |
|                                              | Monette, David G.                                                                                        | 3          | Main            | T-312          | MW       | Weekl          | y 9:00 AM - 11:20 AM                          |  |  |
| Drawing 2 [AR]                               | [262XRP01Q] 0 seats left [Clas                                                                           | s is full] | + Book List     |                | Sta      | rt-End I       | Dates: 8/27/2012 - 12/14/2012                 |  |  |
| Decludit                                     | Instructor                                                                                               | Credit     | s Campus        | Room           | Days     | Date           | Time                                          |  |  |
| DogHooic                                     | Russom, Peter                                                                                            | 3          | Main            | M-PSUC         | TR       | Weekl          | y 12:30 PM - 2:50 PM                          |  |  |
| Human Biology                                | [BIO100LLB010] 10 seats left                                                                             | + Book L   | ist             |                | Sta      | rt-End I       | Dates: 8/27/2012 - 12/14/2012                 |  |  |
| <b>—</b> ——————————————————————————————————— | Instructor                                                                                               | Credit     | s Campus        | Room           | Days     | Date           | Time                                          |  |  |
| Credit                                       | Gregory, Michael J.<br>Gregory, Michael J.                                                               | 4<br>4     | Main<br>Main    | T-223<br>T-224 | MWF<br>R | Weekl<br>Weekl | y 11:00 AM - 11:50 AM<br>y 12:00 PM - 1:50 PM |  |  |

- Checkbox You are eligible to register for this course
- PreReq You cannot register because you are missing a prerequisite
- DegAudit You are not able to register for this course because it is outside your curriculum
- FacAppReq Course requires instructor approval to register
- Reg You are currently registered for this course

If you have been advised to register for a course and get an error, please contact the Registrar's Office.

- L. To find your courses, you can either click the appropriate page number on the right hand side, OR
- M. OPTIONAL: Click the 'Show Filter' button to filter for courses. The filter should show as follows:

| Show Academic Information                                                                   |
|---------------------------------------------------------------------------------------------|
| Hide Filter                                                                                 |
| Course ID Filter Dept: PSY Course #: 101 Type: Section:                                     |
| Days and Times Filter                                                                       |
| Mon Tue Wed Thu Fri Sat Sun Time From: 7am V To: 11pm V Remove                              |
| Active Filter Current Selections                                                            |
| Course Access Campus: Select/Unselect All: 🗹 (Limit results to selected campus)<br>🗹 🗹 Main |
| Additional Options                                                                          |
| 🗌 Class Summary Only 🔲 Completed Courses Display 🔢 🗹 💌 courses per page.                    |
| Apply Filter Clear Filter                                                                   |

You can filter for courses by entering dept (i.e. ACC), course # (i.e. 101), section (i.e. 01C) or any combination of the above. You can also limit courses by specific dates and times (*please note: If you are planning to filter by dates and times, you must hit the 'Add' button*). Click 'Apply Filter' to filter the courses. Only those meeting your search parameters will appear.

| Hide Pendin                                                                                                | ng Courses          |                  |            |                     |             |         |            |      |              |              |              |
|----------------------------------------------------------------------------------------------------|---------------------|------------------|------------|---------------------|-------------|---------|------------|------|--------------|--------------|--------------|
| Pending Additions to Your Schedule                                                                         |                     |                  |            |                     |             |         |            |      |              |              |              |
| Course ID Registration Type                                                                                |                     |                  |            |                     |             |         |            |      |              |              |              |
| PSY101L                                                                                                    | LEC03CC             |                  |            |                     |             | Credit  |            |      |              |              |              |
|                                                                                                    |                     |                  |            |                     |             |         |            |      |              |              |              |
| This is you                                                                                                | ir current schedule | for the FA-12 te | erm        |                     |             |         |            |      |              |              |              |
| Drop                                                                                                    | Audit Co            | ourse ID         | Co         | urse Name           |             | Credits | Instructor |      | Days         | Time         | Date         |
|                                                                                                    |                     |                  |            |                     |             |         |            |      |              |              |              |
| Current Off                                                                                                | fering for Term: F  | A-12             |            |                     |             |         |            |      |              |              |              |
|                                                                                                    |                     |                  |            |                     |             |         |            |      |              |              | 13           |
| Introducti                                                                                                 | ion To Psychology   | [PSY101LEC010    | 10 seats l | eft [Class is full] | + Book List |         |            | Sta  | rt-End Date  | : 8/27/2012  | - 12/14/2012 |
|                                                                                                    |                     |                  |            |                     |             |         |            |      |              | ,,           |              |
|                                                                                                    | Instructor          |                  | Credi      | ts Campus           |             | Room    |            | Days | Date Tin     | ne           |              |
|                                                                                                    | Cone, Jarro         | od P.            | 3          | Main                |             | M-340   |            | MWF  | Weekly 8:0   | 0 AM - 8:50  | AM           |
| Introducti                                                                                                 | ion To Psychology   | [PSY101LEC020    | [] 1 seats | eft + Book List     |             |         |            | Sta  | rt-End Date: | : 8/27/2012  | - 12/14/2012 |
| Credit                                                                                                    | Instructor          |                  | Credi      | ts Campus           |             | Room    |            | Davs | Date Tin     | ne           |              |
|                                                                                                    | Cone, Jarro         | od P.            | 3          | Main                |             | M-340   |            | MWF  | Weekly 9:0   | 0 AM - 9:50  | АМ           |
| Introduction To Psychology [PSY101LEC03C] 1 seats left + Book List Start-End Dates: 8/27/2012 - 12/14/2012 |                     |                  |            |                     |             |         |            |      |              |              |              |
| Credit                                                                                                    | Instructor          |                  | Credi      | ts Campus           |             | Room    |            | Days | Date Tin     | ne           |              |
|                                                                                                    | Cone, Jarro         | od P.            | 3          | Main                |             | M-330   |            | MWF  | Weekly 10:   | 00 AM - 10:5 | 50 AM        |

- N. To register, check the box next to the course you wish to register for. If there are any time conflicts, you will not be able to register for the course in question
- O. Click the 'Show Pending Courses' Button on the top. You will see that the course is now listed (see above).
- P. IMPORTANT: You are NOT registered yet! You are not registered until you click the 'Process Registration' button at the bottom of the page. The Pending Courses is simply a way to conveniently allow you to select multiple courses at a time.
- Q. OPTIONAL: If you are registering for multiple courses, find the other courses for which you are planning to register and click the associated check box.
- R. Once you have selected all courses, click the 'Process Registration' button at the bottom of the page:

| This is your current schedule for the FA-12 term                                                         |                                  |                                       |              |                                          |  |  |  |  |  |  |  |  |
|----------------------------------------------------------------------------------------------------|----------------------------------|---------------------------------------|--------------|------------------------------------------|--|--|--|--|--|--|--|--|
| Drop                                                                                                    | Audit Course ID                  | Course Name                           | Credits Inst | uctor Days Time Date                     |  |  |  |  |  |  |  |  |
|                                                                                                    |                                  |                                       |              |                                          |  |  |  |  |  |  |  |  |
| Current Offer                                                                                            | Current Offering for Term: FA-12 |                                       |              |                                          |  |  |  |  |  |  |  |  |
|                                                                                                    |                                  |                                       |              | 1                                        |  |  |  |  |  |  |  |  |
| History Of Early America [HIS101LEC010] 1 seats left + Book List Start-End Dates: 8/27/2012 - 12/14/2012 |                                  |                                       |              |                                          |  |  |  |  |  |  |  |  |
| Credit                                                                                                   | Instructor                       | Credits Campus                        | Room         | Days Date Time                           |  |  |  |  |  |  |  |  |
|                                                                                                    | Mandeville, Tom R.               | 3 Main                                | M-357        | MWF Weekly 9:00 AM - 9:50 AM             |  |  |  |  |  |  |  |  |
| History OF Early America [HIS101LEC01H] 10 seats left + Book List Start-End Dates: 9/6/2012 - 1/18/2013  |                                  |                                       |              |                                          |  |  |  |  |  |  |  |  |
| Credit                                                                                                   | Instructor                       | Credits Campus                        | Room         | Days Date Time                           |  |  |  |  |  |  |  |  |
|                                                                                                    | Bowlen, Neil W.                  | 3 Main                                | PHS-NA       | MTWRF Weekly 2:00 PM - 2:40 PM           |  |  |  |  |  |  |  |  |
| History Of E                                                                                             | arly America [HI\$101LEC01       | V] 25 seats left + Book List          |              | Start-End Dates: 10/18/2012 - 12/14/2012 |  |  |  |  |  |  |  |  |
| Credit                                                                                                   | Instructor                       | Credits Campus                        | Room         | Days Date Time                           |  |  |  |  |  |  |  |  |
|                                                                                                    | Fulton, Steven G.                | 3 Main                                | AVCS-NA      | MTWRF Weekly 12:35 PM - 1:15 PM          |  |  |  |  |  |  |  |  |
| History Of E                                                                                             | arly America [HIS101LEC02)       | C] 0 seats left [Class is full] + Boo | k List       | Start-End Dates: 8/27/2012 - 12/14/2012  |  |  |  |  |  |  |  |  |
|                                                                                                    | Instructor                       | Credits Campus                        | Room         | Days Date Time                           |  |  |  |  |  |  |  |  |
|                                                                                                    | Mandeville, Tom R.               | 3 Main                                | M-357        | MWF Weekly 10:00 AM - 10:50 AM           |  |  |  |  |  |  |  |  |
| History Of E                                                                                             | arly America [HIS101LEC02]       | H] 20 seats left + Book List          |              | Start-End Dates: 9/6/2012 - 1/18/2013    |  |  |  |  |  |  |  |  |
| Credit                                                                                                   | Instructor                       | Credits Campus                        | Room         | Days Date Time                           |  |  |  |  |  |  |  |  |
|                                                                                                    | Bowlen, Neil W.                  | 3 Main                                | PHS-NA       | MTWRF Weekly 9:35 AM - 10:15 AM          |  |  |  |  |  |  |  |  |
| History Of Early America [HIS101LEC030] 5 seats left + Book List Start-End Dates: 8/27/2012 - 12/14/2012 |                                  |                                       |              |                                          |  |  |  |  |  |  |  |  |
| Credit                                                                                                   | Instructor                       | Credits Campus                        | Room         | Days Date Time                           |  |  |  |  |  |  |  |  |
|                                                                                                    | Mandeville, Tom R.               | 3 Main                                | M-357        | MWF Weekly 1:15 PM - 2:05 PM             |  |  |  |  |  |  |  |  |
| 1                                                                                                    |                                  |                                       |              |                                          |  |  |  |  |  |  |  |  |

- S. You will be asked to confirm your registration selections. Click 'Okay'
- T. If your registration went through successfully, you will be presented with the following screen:

| Test Testy<br>Current term: FA-12 (change)<br>Advisor: Dermody, Sean<br>Degree Program: Accounting<br>Change Password   Logout                              | Unofficial Re    | gistration Checkout        |                              |      |                     |                           |
|----------------------------------------------------------------------------------------------------|------------------|----------------------------|------------------------------|------|---------------------|---------------------------|
| Student Portal                                                                                                    | Current Schedule | for the FA-12 term         | Tocharchow                   | Daus | Time                | Data                      |
| Home<br>Calendar                                                                                                    | HIS101LEC03C     | History Of Early America   | Mandeville, Tom R.           | MWF  | 01:15 PM - 02:05 PM | 8/27/2012 -<br>12/14/2012 |
| Document Tracking<br>Web Mail (Opens in a new window)                                                                                                    | PSY101LEC03C     | Introduction To Psychology | Cone, Jarrod P.              | MWF  | 10:00 AM - 10:50 AM | 8/27/2012 -<br>12/14/2012 |
| Administrative Services                                                                                                    |                  |                            |                              |      |                     |                           |
| Course Offering<br>Degree Audit Options<br>Registration<br>My Transcript<br>My Schedule<br>My Financial Aid<br>My Grades<br>Course Management<br>My Courses |                  |                            |                              |      |                     |                           |
|                                                                                                    |                  | © 2012 Three Rivers System | s, Inc. All rights reserved. |      |                     |                           |

- U. Review your course selections to ensure that they are correct. If they are, you are done and you have successfully registered. Congratulations!
- V. OPTIONAL If you would like to change your courses, you may do so at anytime up until the beginning of the semester in the online registration system. IMPORTANT: You should consult with your advisor before changing your courses as you may endanger your financial aid eligibility if you drop courses and/or select the wrong courses!

## PROCEDURE ENDS

## IMPORTANT REMINDERS:

- Only currently enrolled, matriculated students are eligible to register online
- Check the registrar calendar to see when you are eligible to register
- Make an appointment with your advisor
- Complete an advisement worksheet and have your advisor sign it
- Clear all holds prior to registering
- Turn in graduation worksheets and curriculum change forms in advance
- When you login to the student portal, select the term for which you want to register
- Don't use the 'BACK' button on your browser to navigate within the online registration system
- Use the filter or navigation pages to find courses
- Click the checkbox to select the course
- If a checkbox does not appear and you have been advised to take that course, contact the registrar's office
- Click the 'Process Registration' button to actually register for the course
- Review the confirmation page to ensure that the courses you have selected are accurate.

QUESTIONS: Should you have any questions regarding this procedure, please contact the Registrar's Office at (518) 562-4124.